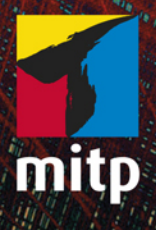

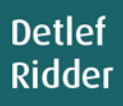

# AutoCAD 2020 und LT 2020 für Architekten und Ingenieure

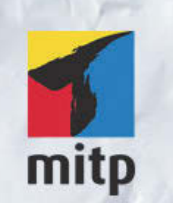

### Hinweis des Verlages zum Urheberrecht und Digitalen Rechtemanagement (DRM)

Der Verlag räumt Ihnen mit dem Kauf des ebooks das Recht ein, die Inhalte im Rahmen des geltenden Urheberrechts zu nutzen. Dieses Werk, einschließlich aller seiner Teile, ist urheberrechtlich geschützt. Jede Verwertung außerhalb der engen Grenzen des Urheberrechtsgesetzes ist ohne Zustimmung des Verlages unzulässig und strafbar. Dies gilt insbesondere für Vervielfältigungen, Übersetzungen, Mikroverfilmungen und Einspeicherung und Verarbeitung in elektronischen Systemen.

Der Verlag schützt seine ebooks vor Missbrauch des Urheberrechts durch ein digitales Rechtemanagement. Bei Kauf im Webshop des Verlages werden die ebooks mit einem nicht sichtbaren digitalen Wasserzeichen individuell pro Nutzer signiert.

Bei Kauf in anderen ebook-Webshops erfolgt die Signatur durch die Shopbetreiber. Angaben zu diesem DRM finden Sie auf den Seiten der jeweiligen Anbieter.

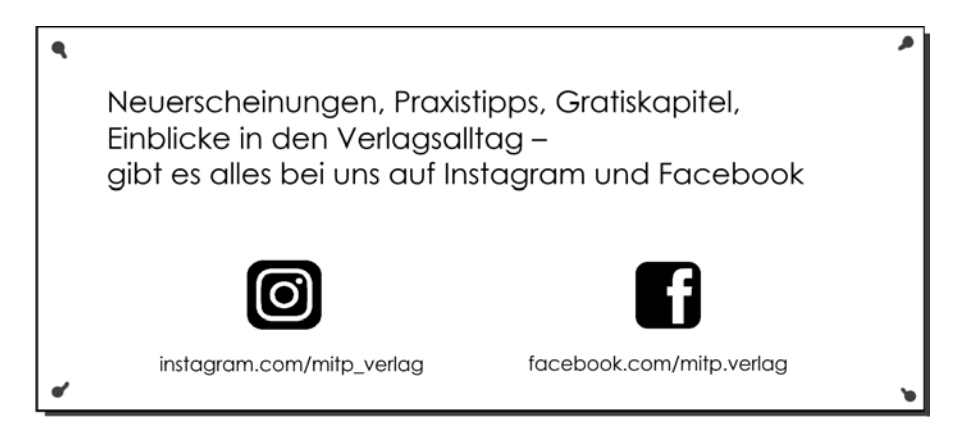

Detlef Ridder

# AutoCAD 2020 und LT 2020 für Architekten und Ingenieure

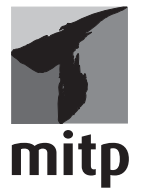

#### Bibliografische Information der Deutschen Nationalbibliothek

Die Deutsche Nationalbibliothek verzeichnet diese Publikation in der Deutschen Nationalbibliografie; detaillierte bibliografische Daten sind im Internet über <a href="http://dnb.d-nb.de">http://dnb.d-nb.de</a> abrufbar.

ISBN 978-3-7475-0078-1 1. Auflage 2019

www.mitp.de E-Mail: mitp-verlag@sigloch.de Telefon: +49 7953 / 7189 - 079 Telefax: +49 7953 / 7189 - 082

© 2019 mitp Verlags GmbH & Co. KG, Frechen

Dieses Werk, einschließlich aller seiner Teile, ist urheberrechtlich geschützt. Jede Verwertung außerhalb der engen Grenzen des Urheberrechtsgesetzes ist ohne Zustimmung des Verlages unzulässig und strafbar. Dies gilt insbesondere für Vervielfältigungen, Übersetzungen, Mikroverfilmungen und die Einspeicherung und Verarbeitung in elektronischen Systemen.

Die Wiedergabe von Gebrauchsnamen, Handelsnamen, Warenbezeichnungen usw. in diesem Werk berechtigt auch ohne besondere Kennzeichnung nicht zu der Annahme, dass solche Namen im Sinne der Warenzeichen- und Markenschutz-Gesetzgebung als frei zu betrachten wären und daher von jedermann benutzt werden dürften.

Lektorat: Lisa Kresse Sprachkorrektorat: Petra Heubach-Erdmann Coverbild: 3ddock/stock.adobe.de Satz: III-satz, Husby, www.drei-satz.de

# Inhaltsverzeichnis

|      | Einleit | ung                                        | 21 |
|------|---------|--------------------------------------------|----|
| 1    | AutoC   | AD starten und loslegen                    | 29 |
| 1.1  | Die Te  | stversion: Download und Installation       | 29 |
| 1.2  | Die St  | udentenversion                             | 33 |
| 1.3  | Hard-   | und Software-Voraussetzungen.              | 33 |
| 1.4  | Die Aı  | ıtoCAD-Umgebung                            | 34 |
| 1.5  | Install | ierte Programme                            | 35 |
| 1.6  | AutoC   | AD 2020 und AutoCAD LT 2020                | 37 |
| 1.7  | AutoC   | AD starten                                 | 38 |
| 1.8  | Die Aı  | utoCAD-Benutzeroberfläche                  | 40 |
| 1.9  | Wie ka  | nn ich Befehle eingeben?                   | 49 |
|      | 1.9.1   | Befehle eintippen                          | 49 |
|      | 1.9.2   | Befehle und automatisches Vervollständigen | 51 |
|      | 1.9.3   | Befehlsabkürzungen                         | 51 |
|      | 1.9.4   | Befehlsoptionen                            | 52 |
|      | 1.9.5   | Befehlsvorgaben                            | 52 |
|      | 1.9.6   | Befehlszeile ein- und ausschalten          | 52 |
|      | 1.9.7   | Multifunktionsleisten                      | 53 |
|      | 1.9.8   | Kontextmenü                                | 53 |
|      | 1.9.9   | Doppelklicken auf Objekte zum Bearbeiten   | 54 |
|      | 1.9.10  | Griffmenüs bei markierten Objekten         | 54 |
|      | 1.9.11  | Heiße Griffe                               | 55 |
|      | 1.9.12  | Kontextmenü: Ausgewähltes hinzufügen       | 55 |
|      | 1.9.13  | Die Statusleiste                           | 56 |
|      | 1.9.14  | ViewCube                                   | 60 |
|      | 1.9.15  | Navigationsleiste                          | 61 |
|      | 1.9.16  | Ansichtssteuerung                          | 62 |
|      | 1.9.17  | Bereichswahl: Modell-Layout                | 62 |
|      | 1.9.18  | Hilfe                                      | 63 |
| 1.10 | Weiter  | e Zusatzprogramme                          | 64 |
| 1.11 | Übung   | gsfragen                                   | 64 |

| 2    | Einfac  | he Zeichenbefehle                                   | 65  |
|------|---------|-----------------------------------------------------|-----|
| 2.1  | Vorbe   | reitung für die Zeichenarbeit                       | 65  |
|      | 2.1.1   | Hintergrundfarbe                                    | 65  |
|      | 2.1.2   | Die Zeichenhilfen                                   | 65  |
|      | 2.1.3   | Zeichnungsraster anzeigen und Fang Zeichnungsraster | 66  |
|      | 2.1.4   | Zoom, Pan und Achsenkreuz                           | 69  |
| 2.2  | Erste l | Konstruktion mit Linien                             | 70  |
| 2.3  | Zeichr  | nungen beginnen und speichern                       | 74  |
|      | 2.3.1   | Speichern und Speichern unter                       | 75  |
|      | 2.3.2   | Speichern in der Cloud                              | 77  |
|      | 2.3.3   | Schließen und beenden                               | 78  |
|      | 2.3.4   | Neue Zeichnung mit NEU oder SNEU beginnen           | 78  |
|      | 2.3.5   | Zeichnung öffnen                                    | 80  |
|      | 2.3.6   | Weitergeben mit ETRANSMIT                           | 81  |
|      | 2.3.7   | Was tun nach einem Absturz?                         | 83  |
| 2.4  | Objekt  | te löschen, Befehle zurücknehmen                    | 84  |
| 2.5  | Archit  | ekturbeispiel                                       | 87  |
| 2.6  | Kreise  | •••••••••••••••••••••••••••••••••••••••             | 87  |
| 2.7  | Rechte  | eck                                                 | 89  |
| 2.8  | Solid,  | Ring und Polylinie                                  | 90  |
| 2.9  | Übung   | gen                                                 | 93  |
| 2.10 | Was n   | och zu bemerken wäre                                | 97  |
| 2.11 | Übung   | gsfragen                                            | 97  |
| 3    | Exakte  | s Zeichnen mit LINIE und KREIS                      | 99  |
| 3.1  | Ansicł  | ntssteuerung: Zoom-Funktionen                       | 99  |
|      | 3.1.1   | Absolute rechtwinklige Koordinaten                  | 101 |
|      | 3.1.2   | Relative rechtwinklige Koordinaten                  | 104 |
| 3.2  | Polark  | oordinaten                                          | 105 |
|      | 3.2.1   | Relative Polarkoordinaten                           | 106 |
|      | 3.2.2   | Absolute Polarkoordinaten                           | 108 |
|      | 3.2.3   | Zusammenfassung der Koordinateneingaben             | 109 |
|      | 3.2.4   | Beispiel mit verschiedenen Koordinatenarten         | 109 |
| 3.3  | Koord   | inateneingabe im ORTHO-Modus                        | 115 |
|      | 3.3.1   | Befehlsoptionen in der dynamischen Eingabe          | 117 |
| 3.4  | Koord   | inaten-Übung                                        | 119 |
| 3.5  | Polare  | Spur                                                | 119 |
| 3.6  | Objekt  | tfang                                               | 123 |
|      | 3.6.1   | Temporärer Objektfang                               | 124 |

|      | 3.6.2  | Permanenter Objektfang                            | 132 |
|------|--------|---------------------------------------------------|-----|
|      | 3.6.3  | Übungen                                           | 134 |
| 3.7  | Komp   | lexer Objektfang                                  | 138 |
|      | 3.7.1  | Objektfangspur                                    | 139 |
|      | 3.7.2  | Von Punkt                                         | 142 |
|      | 3.7.3  | Temporärer Spurpunkt                              | 142 |
|      | 3.7.4  | Hilfslinie                                        | 142 |
|      | 3.7.5  | Parallele                                         | 143 |
|      | 3.7.6  | Objektfang »Punktfilter«                          | 145 |
|      | 3.7.7  | Objektfang »Mitte zwischen 2 Punkten«             | 145 |
| 3.8  | KREIS  | 5                                                 | 146 |
|      | 3.8.1  | Optionen des Befehls KREIS                        | 147 |
| 3.9  | Was g  | ibt's noch?                                       | 151 |
| 3.10 | Übun   | gsfragen                                          | 153 |
| 4    | Grund  | llegende Editierbefehle und Objektwahl            | 155 |
| 4.1  | Übers  | icht über Editierbefehle                          | 155 |
| 4.2  | VERS   | ETZ                                               | 158 |
| 4.3  | STUT   | ZEN und DEHNEN                                    | 163 |
| 4.4  | ABRU   | NDEN, FASE und MISCHEN                            | 170 |
|      | 4.4.1  | Abrunden mit verschiedenen Radien                 | 170 |
|      | 4.4.2  | Abrunden mit Radius 0                             | 172 |
|      | 4.4.3  | Fasen                                             | 173 |
|      | 4.4.4  | Die Option POLYLINIE                              | 175 |
|      | 4.4.5  | Stutzen-Modus                                     | 176 |
|      | 4.4.6  | Mischen (Kurven verschmelzen)                     | 176 |
| 4.5  | Objek  | twahl                                             | 177 |
|      | 4.5.1  | Objektwahlmodi                                    | 177 |
|      | 4.5.2  | Übereinander liegende Objekte: Wechselnde Auswahl | 188 |
|      | 4.5.3  | Objektwahlen im Kontextmenü                       | 189 |
|      | 4.5.4  | Objektwahl mit Schnellauswahl                     | 190 |
|      | 4.5.5  | Gruppe                                            | 192 |
| 4.6  | Weiter | re Editierbefehle                                 | 194 |
|      | 4.6.1  | SCHIEBEN                                          | 195 |
|      | 4.6.2  | KOPIEREN                                          | 197 |
|      | 4.6.3  | SPIEGELN                                          | 199 |
|      | 4.6.4  | BRUCH                                             | 200 |
|      | 4.6.5  | VERBINDEN                                         | 203 |
|      | 4.6.6  | DREHEN                                            | 203 |

Inhaltsverzeichnis

| 4.7  | Griffe. |                                                       | 205 |
|------|---------|-------------------------------------------------------|-----|
|      | 4.7.1   | Griffe als Vorauswahl für nachfolgenden Editierbefehl | 206 |
|      | 4.7.2   | Kontextmenü bei aktivierten Griffen                   | 207 |
|      | 4.7.3   | Griff-Menü beim heißen Griff                          | 208 |
|      | 4.7.4   | Griffaktionen mit regelmäßigen Abständen              | 210 |
| 4.8  | Kalte C | Griffe – Multifunktionale Griffe                      | 211 |
| 4.9  | Eigens  | chaften von Objekten bearbeiten                       | 215 |
|      | 4.9.1   | Eigenschaften-Manager                                 | 216 |
|      | 4.9.2   | Übungen zu den Eigenschaften                          | 219 |
|      | 4.9.3   | Eigenschaften anpassen                                | 221 |
| 4.10 | Kontex  | tmenüs                                                | 222 |
|      | 4.10.1  | Kontextmenü ohne aktiven Befehl                       | 222 |
|      | 4.10.2  | Kontextmenü bei aktivem Befehl                        | 226 |
|      | 4.10.3  | Kontextmenü bei Dialogfenstern                        | 227 |
|      | 4.10.4  | Kontextmenüs für die Statusleiste                     | 228 |
|      | 4.10.5  | Kontextmenü für die Befehlszeile                      | 228 |
|      | 4.10.6  | Kontextmenü im Bereich der Registerkarten             | 229 |
| 4.11 | Übung   | gen                                                   | 230 |
|      | 4.11.1  | Küche                                                 | 230 |
|      | 4.11.2  | Wiege                                                 | 230 |
| 4.12 | Was gi  | bt's noch?                                            | 231 |
| 4.13 | Übung   | sfragen                                               | 232 |
| 5    | Zeichr  | nungsorganisation: Laver                              | 233 |
| 5.1  | Layer,  | Linientypen und Linienstärken                         | 234 |
|      | 5.1.1   | Laver einrichten                                      | 234 |
|      | 5.1.2   | Farben                                                | 237 |
|      | 5.1.3   | Linientypen                                           | 239 |
|      | 5.1.4   | Linienstärken                                         | 242 |
|      | 5.1.5   | Hinweis zu normgerechten Linien: Linientypfaktor      | 243 |
|      | 5.1.6   | Linientypen mit Texten                                | 245 |
|      | 5.1.7   | Objektfang bei unterbrochenen Linientypen             | 246 |
|      | 5.1.8   | Transparenz                                           | 246 |
|      | 5.1.9   | Modi der Layer                                        | 246 |
|      | 5.1.10  | Weitere Layerfunktionen                               | 249 |
|      | 5.1.11  | Layerfilter                                           | 252 |
| 5.2  | Layers  | tatus-Verwaltung                                      | 253 |
|      | 5.2.1   | Das AutoCAD DesignCenter (ADC oder DC)                | 255 |
| 5.3  | Standa  | rds-Verwaltung (nicht LT)                             | 255 |
|      |         |                                                       |     |

|     | 5.3.1   | Standards konfigurieren                             | 256 |
|-----|---------|-----------------------------------------------------|-----|
|     | 5.3.2   | Standards überprüfen                                | 257 |
|     | 5.3.3   | Layer konvertieren                                  | 258 |
|     | 5.3.4   | Stapelweise Standards überprüfen (nicht LT)         | 259 |
| 5.4 | Eine ei | infache Zeichnungsvorlage erstellen                 | 259 |
|     | 5.4.1   | Fangmodus, Zeichnungsraster, Orthomode              | 260 |
|     | 5.4.2   | Zahlen-Genauigkeit und Einheiten                    | 260 |
|     | 5.4.3   | Zeichnungsvorlage speichern                         | 262 |
|     | 5.4.4   | Zeichnungsvorlage verwenden                         | 263 |
| 5.5 | Eigens  | chaften                                             | 263 |
|     | 5.5.1   | Eigenschaften-Manager                               | 264 |
|     | 5.5.2   | VonLayer-Einstellungen                              | 264 |
| 5.6 | Layerz  | ugehörigkeit ändern                                 | 265 |
| 5.7 | Übung   | gen                                                 | 265 |
|     | 5.7.1   | Grundriss                                           | 265 |
|     | 5.7.2   | Badezimmer                                          | 267 |
| 5.8 | Was gi  | bt's noch?                                          | 267 |
| 5.9 | Übung   | gsfragen                                            | 269 |
| 6   | Weiter  | e Zeichenbefehle                                    | 271 |
| 6.1 | BOGE    | N                                                   | 271 |
|     | 6.1.1   | Linie-Bogen-Übergänge                               | 274 |
|     | 6.1.2   | Bogen editieren                                     | 276 |
| 6.2 | Die Ell | lipse                                               | 276 |
| 6.3 | Die Po  | lylinie                                             | 277 |
|     | 6.3.1   | Übersicht über Polylinieneigenschaften              | 277 |
|     | 6.3.2   | Polylinien bearbeiten                               | 286 |
|     | 6.3.3   | Laufrichtung umkehren, Polylinien erweitern         | 289 |
|     | 6.3.4   | Polylinien mit multifunktionalen Griffen bearbeiten | 290 |
|     | 6.3.5   | Geglättete Polylinien mit multifunktionalen Griffen |     |
|     |         | bearbeiten                                          | 290 |
|     | 6.3.6   | RECHTECK                                            | 291 |
|     | 6.3.7   | POLYGON                                             | 292 |
| 6.4 | RING    |                                                     | 294 |
| 6.5 | SKIZZ   | Æ                                                   | 296 |
| 6.6 | SPLIN   | Е                                                   | 297 |
| 6.7 | Multili | nien                                                | 299 |
|     | 6.7.1   | MLINIE (nicht LT)                                   | 299 |
|     | 6.7.2   | MLEDIT (nicht LT)                                   | 302 |

|      | 6.7.3          | Multilinienstil (nicht in LT)                         | 302        |
|------|----------------|-------------------------------------------------------|------------|
|      | 6.7.4          | DLINIE (nur LT)                                       | 304        |
| 6.8  | Regior         | nen                                                   | 305        |
| 6.9  | Revisi         | onswolke                                              | 307        |
| 6.10 | ABDE           | CKEN                                                  | 308        |
| 6.11 | Ausge          | wähltes hinzufügen: der universelle Zeichenbefehl     | 309        |
| 6.12 | Übung          | gen                                                   | 310        |
|      | 6.12.1         | Rundbogen aus Rechteck                                | 310        |
|      | 6.12.2         | Fußball                                               | 310        |
|      | 6.12.3         | Konstruktion einer Mutter                             | 312        |
| 6.13 | Was g          | ibt's noch?                                           | 315        |
| 6.14 | Übung          | gsfragen                                              | 315        |
| -    | <b>TV</b> 7 •. |                                                       | 217        |
| 7    | Weiter         |                                                       | 31/        |
| /.1  | KEIHI          | E-Anoranungen                                         | 31/        |
|      | 7.1.1          | Recitieckige Anordnung.                               | 318        |
|      | /.I.Z          | Polare Anoranung                                      | 320        |
|      | 7.1.3          | Pladanoidnung                                         | 221        |
|      | 7.1.4          | A nordnungen mit multifunktionalen Griffen beerheiten | 225        |
| 7 2  | 7.1.5<br>TEHE  | Anordnungen mit mutitunktionalen Gritten bearbeiten   | 225<br>227 |
| 7.Z  | I EILE<br>CTDE | N UNU MESSEN                                          | 220        |
| 7.5  | VADI/          | Δ                                                     | 320        |
| 7.4  |                | Skaliaran kamplavar Objekte                           | 320        |
| 75   | 7.4.1<br>LÄNC  | F                                                     | 330        |
| 7.5  | AIICD          |                                                       | 222        |
| 7.0  | Abfrac         | rehefehle                                             | 332        |
| /./  | 771            |                                                       | 334        |
|      | 772            | BFMCFOM                                               | 335        |
|      | 773            | MASSEIC                                               | 342        |
|      | 774            | LISTE                                                 | 344        |
|      | 7.7.5          | ZEIT.                                                 | 345        |
| 7.8  | Übung          | <br>yen                                               | 347        |
| / 10 | 7.8.1          | Mutter                                                | 347        |
|      | 7.8.2          | Bienenwabe                                            | 347        |
|      | 7.8.3          | Schachbrett                                           | 347        |
|      | 7.8.4          | Treppenkonstruktion mit Kopieren                      | 348        |
|      | 7.8.5          | Verzogene Treppe mit REIHEPFAD                        | 349        |
| 7.9  | Was g          | ibt's noch?                                           | 350        |
| 7.10 | Übung          | gsfragen                                              | 351        |

| Modell   | bereich, Layout, Maßstab und Plot                                                                                                    | 353                                                                                                    |
|----------|----------------------------------------------------------------------------------------------------|----------------------------------------------------------------------------------------------------|
| Prinzip  | vielles: Charakteristika von Modellbereich und Layout                                                                                                    | 353                                                                                                    |
| 8.1.1    | Charakteristika Modellbereich                                                                                                    | 357                                                                                                    |
| 8.1.2    | Charakteristika Papierbereich                                                                                                    | 358                                                                                                    |
| Maßsta   | absliste bearbeiten                                                                                                    | 358                                                                                                    |
| 8.2.1    | Maßstäbe für mm-Einheiten                                                                                                    | 359                                                                                                    |
| 8.2.2    | Maßstäbe für andere Einheiten                                                                                                    | 360                                                                                                    |
| 8.2.3    | Maßstabsliste wiederverwenden                                                                                                    | 361                                                                                                    |
| 8.2.4    | Zentrale Maßstabsliste in der Registry                                                                                                    | 362                                                                                                    |
| Vorber   | eitung: Plotter einrichten                                                                                                    | 363                                                                                                    |
| 8.3.1    | Systemplotter konfigurieren                                                                                                    | 364                                                                                                    |
| 8.3.2    | Rasterplotter konfigurieren                                                                                                    | 365                                                                                                    |
| Plotten  | mit Layout                                                                                                    | 365                                                                                                    |
| 8.4.1    | Neues Layout                                                                                                    | 366                                                                                                    |
| 8.4.2    | Seiteneinrichtung                                                                                                    | 366                                                                                                    |
| 8.4.3    | Zeichnungsrahmen, Schriftfeld                                                                                                    | 368                                                                                                    |
| 8.4.4    | Rahmen einfügen                                                                                                    | 370                                                                                                    |
| 8.4.5    | Ansichtsfenster erstellen                                                                                                    | 372                                                                                                    |
| 8.4.6    | Maßstab einstellen                                                                                                    | 376                                                                                                    |
| 8.4.7    | Ausschnitt und Ausschnittsprojektion erzeugen                                                                                                    | 376                                                                                                    |
| 8.4.8    | Ansichtsfenster ausrichten                                                                                                    | 377                                                                                                    |
| 8.4.9    | Ansichten aus Ansichtsmanager ins Layout ziehen                                                                                                    | 379                                                                                                    |
| 8.4.10   | Ansichtsfenster-spezifische Layersteuerung                                                                                                    | 381                                                                                                    |
| 8.4.11   | PLOT-Befehl                                                                                                    | 381                                                                                                    |
| 8.4.12   | Farbabhängige Plotstile                                                                                                    | 384                                                                                                    |
| Übung    | steil                                                                                                    | 386                                                                                                    |
| Übung    | sfragen                                                                                                    | 386                                                                                                    |
| Texte 9  | Schriftfelder, Tabellen und Schraffuren                                                                                                    | 389                                                                                                    |
| Skalier  | ung von Beschriftungen                                                                                                    | 389                                                                                                    |
| Beispie  | l für Beschriftungsskalierung.                                                                                                    | 390                                                                                                    |
| Die Tex  | xtbefehle                                                                                                    | 397                                                                                                    |
| Textstil | le                                                                                                    | 399                                                                                                    |
| Der dv   | namische TEXT oder DTEXT                                                                                                    | 402                                                                                                    |
| 9.5.1    | Befehlsablauf                                                                                                    | 402                                                                                                    |
| 9.5.2    | Positionierungsvarianten                                                                                                    | 403                                                                                                    |
| 9.5.3    | Sonderzeichen                                                                                                    | 404                                                                                                    |
| Der Be   | fehl MTEXT                                                                                                    | 404                                                                                                    |
| 9.6.1    | Register TEXTEDITOR                                                                                                    | 405                                                                                                    |
| 9.6.2    | Stapeln von Text                                                                                                    | 409                                                                                                    |
|          | Modell<br>Prinzip<br>8.1.1<br>8.1.2<br>Maßsta<br>8.2.1<br>8.2.2<br>8.2.3<br>8.2.4<br>Vorber<br>8.3.1<br>8.3.2<br>Plotten<br>8.4.1<br>8.4.2<br>8.4.3<br>8.4.4<br>8.4.5<br>8.4.4<br>8.4.5<br>8.4.6<br>8.4.7<br>8.4.8<br>8.4.7<br>8.4.8<br>8.4.7<br>8.4.8<br>8.4.9<br>8.4.10<br>8.4.11<br>8.4.12<br>Übung<br>Übung<br>Übung<br>Übung<br>Ubung<br>Ubung<br>Ubung<br>Ubung<br>Ubung<br>Ubung<br>Die Ter<br>Texte, S<br>Skalier<br>Beispie<br>Die Ter<br>Textstil<br>Der dy<br>9.5.1<br>9.5.2<br>9.5.3<br>Der Be<br>9.6.1<br>9.6.2 | Modellbereich, Layout, Maßstab und Plot.         Prinzipielles: Charakteristika von Modellbereich und Layout.         8.1.1       Charakteristika Papierbereich         Maßstabsliste bearbeitten         8.2.1       Maßstäbe für mm-Einheiten.         8.2.1       Maßstäbe für andere Einheiten.         8.2.2       Maßstäbsliste wiederverwenden         8.2.3       Maßstäbsliste wiederverwenden         8.2.4       Zentrale Maßstäbsliste in der Registry.         Vorbereitung: Plotter einrichten       8.3.1         Systemplotter konfigurieren       8.3.1         Systemplotter konfigurieren       9         Plotten mit Layout       8.4.2         8.4.1       Neues Layout         8.4.2       Seiteneinrichtung.         8.4.3       Zeichnungsrahmen, Schriftfeld         8.4.4       Rahmen einfügen.         8.4.5       Ansichtsfenster erstellen         8.4.6       Maßstab einstellen         8.4.7       Ausschnitt und Ausschnittsprojektion erzeugen.         8.4.8       Ansichtsfenster ausrichten         8.4.9       Ansichtsfenster-spezifische Layersteuerung         8.4.10       Ansichtsfenster-spezifische Layersteuerung         8.4.11       PLOT-Befehl         8.4.12       Farbabhängige Plot |

|      | 9.6.3   | Das Textfenster                                        | 410 |
|------|---------|--------------------------------------------------------|-----|
|      | 9.6.4   | Sonderzeichen                                          | 410 |
|      | 9.6.5   | Textrahmen                                             | 412 |
|      | 9.6.6   | Textausrichtung                                        | 412 |
|      | 9.6.7   | Rechtschreibprüfung                                    | 413 |
|      | 9.6.8   | Automatische Entfernung der Feststelltaste             | 414 |
| 9.7  | Texte ä | indern                                                 | 414 |
|      | 9.7.1   | Texte skalieren                                        | 415 |
|      | 9.7.2   | Textposition ändern                                    | 415 |
|      | 9.7.3   | Objekte vom Papier- in den Modellbereich transferieren | 416 |
| 9.8  | Allgen  | neine Suchfunktion                                     | 417 |
| 9.9  | Schrift | felder                                                 | 417 |
| 9.10 | Tabelle | en                                                     | 420 |
|      | 9.10.1  | AutoCAD-Tabelle – Excel-Tabelle                        | 423 |
|      | 9.10.2  | Direkte Datenverknüpfung zwischen Tabelle und          |     |
|      |         | Excel-Datei                                            | 424 |
| 9.11 | Tasche  | enrechner                                              | 425 |
| 9.12 | Schraf  | fur                                                    | 427 |
|      | 9.12.1  | Assoziativität der Schraffur                           | 432 |
|      | 9.12.2  | Benutzerdefinierte Schraffur                           | 433 |
|      | 9.12.3  | Schraffur mit Farbverlauf                              | 433 |
|      | 9.12.4  | SCHRAFFEDIT                                            | 434 |
|      | 9.12.5  | Schraffieren mit Werkzeugpaletten                      | 434 |
|      | 9.12.6  | Schraffuren spiegeln                                   | 435 |
|      | 9.12.7  | Schraffuren stutzen                                    | 436 |
| 9.13 | Übung   | gen                                                    | 437 |
|      | 9.13.1  | Textstile                                              | 437 |
|      | 9.13.2  | Namensschild                                           | 437 |
|      | 9.13.3  | Stapeln mit MTEXT                                      | 438 |
|      | 9.13.4  | Texte importieren mit MTEXT                            | 438 |
|      | 9.13.5  | Rechtschreibprüfung                                    | 438 |
| 9.14 | Übung   | gsfragen                                               | 439 |
| 10   | Param   | etrik (in LT nur passiv)                               | 441 |
| 10.1 | Geome   | etrische Abhängigkeiten                                | 444 |
|      | 10.1.1  | Auto-Abhängigkeit                                      | 450 |
| 10.2 | Bemaß   | Sungsabhängigkeiten                                    | 452 |
| 10.3 | Der Pa  | arameter-Manager                                       | 457 |
| 10.4 | Param   | etrische Konstruktion im Blockeditor                   | 459 |

| 10.5<br>10.6 | Übung<br>Übung | steil                                   | 461<br>463 |
|--------------|----------------|-----------------------------------------|------------|
| 11           | Blöcke         | und externe Referenzen                  | 465        |
| 11.1         | Begriff        | serklärung BLOCK, WBLOCK, XREF          | 465        |
| 11.2         | Interne        | Blöcke                                  | 470        |
|              | 11.2.1         | Erzeugen interner Blöcke                | 470        |
|              | 11.2.2         | Einfügen von Blöcken                    | 473        |
|              | 11.2.3         | Blöcke bereinigen                       | 477        |
|              | 11.2.4         | Layerzugehörigkeit bei Blöcken          | 479        |
|              | 11.2.5         | Skalierung von Blöcken                  | 479        |
|              | 11.2.6         | Blöcke der Größe 1                      | 480        |
|              | 11.2.7         | Block ändern                            | 482        |
|              | 11.2.8         | Block an jeweiliger Stelle bearbeiten   | 483        |
|              | 11.2.9         | Objekte aus Block in Zeichnung kopieren | 485        |
|              | 11.2.10        | Block über die Zwischenablage erstellen | 485        |
| 11.3         | Externe        | e Blöcke                                | 486        |
|              | 11.3.1         | Erzeugung externer Blöcke               | 487        |
|              | 11.3.2         | Einfügen externer Blöcke                | 489        |
|              | 11.3.3         | Ändern                                  | 490        |
|              | 11.3.4         | Aktualisieren                           | 490        |
| 11.4         | Arbeite        | en mit dem DesignCenter                 | 491        |
|              | 11.4.1         | Erzeugen von Normteilebibliotheken      | 491        |
|              | 11.4.2         | Verwenden von Normteilen                | 492        |
| 11.5         | Blöcke         | und die Werkzeugpalette                 | 493        |
|              | 11.5.1         | Normteile in Werkzeugpaletten           | 495        |
| 11.6         | Attribu        | .te                                     | 496        |
|              | 11.6.1         | Attributdefinition                      | 497        |
|              | 11.6.2         | Block mit Attributen erzeugen           | 499        |
|              | 11.6.3         | Einfügen von Blöcken mit Attributen.    | 500        |
|              | 11.6.4         | Attributwerte ändern                    | 502        |
| 11.7         | Dynam          | nische Blöcke                           | 504        |
|              | 11.7.1         | Schraube                                | 505        |
|              | 11.7.2         | Fenster                                 | 507        |
|              | 11.7.3         | Tisch                                   | 508        |
|              | 11.7.4         | Block mit Parametern (nicht LT)         | 511        |
| 11.8         | Stückli        | sten und Excel                          | 513        |
|              | 11.8.1         | Attributsextraktion in der Vollversion  | 514        |
|              | 11.8.2         | Stücklisten aktualisieren               | 515        |

|       | 11.8.3   | Attribute in der LT-Version extrahieren        | 516 |
|-------|----------|------------------------------------------------|-----|
|       | 11.8.4   | Transfer AutoCAD LT – Excel                    | 519 |
| 11.9  | Externe  | e Referenzen                                   | 521 |
|       | 11.9.1   | Externe Referenzen verwalten                   | 524 |
| 11.10 | Übung    | en                                             | 528 |
|       | 11.10.1  | Elektroinstallation                            | 528 |
|       | 11.10.2  | Zeichnungsübung                                | 529 |
| 11.11 | Was gi   | bt's noch?                                     | 535 |
| 11.12 | Übung    | sfragen                                        | 535 |
| 12    | Bemaß    | ung                                            | 537 |
| 12.1  | Schnel   | le Einstellung des Bemaßungsstils              | 537 |
|       | 12.1.1   | Bemaßungsstile                                 | 537 |
|       | 12.1.2   | Wichtigste Einstellungen für Maschinenbau und  |     |
|       |          | Schreinerei                                    | 538 |
|       | 12.1.3   | Wichtigste Einstellungen für Architektur.      | 541 |
| 12.2  | Maßstä   | ibe vorher einstellen                          | 545 |
| 12.3  | Eine sc  | hnelle Bemaßung                                | 546 |
| 12.4  | Detailli | ierte Einstellungen für Bemaßungsstile         | 549 |
|       | 12.4.1   | Bemaßungslayer                                 | 549 |
|       | 12.4.2   | Textstil                                       | 549 |
|       | 12.4.3   | Maßstab                                        | 550 |
|       | 12.4.4   | Bemaßungsstil im Detail                        | 550 |
| 12.5  | Bemaß    | ungsbefehle                                    | 564 |
|       | 12.5.1   | Lineare Bemaßung – Befehl: BEM oder BEMLINEAR  | 568 |
|       | 12.5.2   | Ausgerichtet – Befehl: BEM oder BEMAUSG        | 568 |
|       | 12.5.3   | Bogenlänge – Befehl: BEM oder BEMBOGEN         | 568 |
|       | 12.5.4   | Koordinaten – Befehl: BEM oder BEMORDINATE     | 568 |
|       | 12.5.5   | Radius – Befehl: BEM oder BEMRADIUS            | 569 |
|       | 12.5.6   | Verkürzte Radien – Befehl: BEM oder BEMVERKÜRZ | 569 |
|       | 12.5.7   | Durchmesser – Befehl: BEM oder BEMDURCHM       | 569 |
|       | 12.5.8   | Winkel – Befehl: BEM oder BEMWINKEL            | 570 |
|       | 12.5.9   | Bezugsmaß – Befehl: BEM oder BEMBASISL         | 570 |
|       | 12.5.10  | Kettenbemaßung – Befehl: BEM oder BEMWEITER    | 571 |
|       | 12.5.11  | Maßlinienabstände – Befehl: BEM oder BEMPLATZ  | 572 |
|       | 12.5.12  | Fluchtende Maßlinien – Befehl: BEM             | 573 |
|       | 12.5.13  | Bemaßungsbruch – Befehl: BEMBRUCH              | 573 |
|       | 12.5.14  | Toleranz – Befehl: TOLERANZ                    | 573 |
|       | 12.5.15  | Zentrumsmarke – Befehl: BEMMITTELP             | 574 |

|       | 12.5.16 Schräg – Befehl: BEMLINEAR und BEMEDIT, Option  |       |
|-------|---------------------------------------------------------|-------|
|       | Schräg                                                  | 574   |
|       | 12.5.17 Prüfung – Befehl: PRÜFBEM                       | 574   |
|       | 12.5.18 Verkürzt linear – Befehl: BEMVERKLINIE          | . 575 |
|       | 12.5.19 Bemaßung ergänzen mit BEM                       | . 575 |
| 12.6  | Bemaßungen erneut verknüpfen                            | . 576 |
| 12.7  | Besonderheiten                                          | . 577 |
|       | 12.7.1 Bemaßungsfamilien                                | . 577 |
|       | 12.7.2 Überschreiben                                    | . 578 |
|       | 12.7.3 Zusätze zur Maßzahl, Sonderzeichen, Fensterhöhen | . 579 |
|       | 12.7.4 Hochgestellte Fünf in Architekturbemaßungen      | 580   |
|       | 12.7.5 Radius- und Durchmesserbemaßung                  | 580   |
|       | 12.7.6 Sonderzeichen für Maschinenbau                   | 582   |
|       | 12.7.7 Abstand Maßlinie – Objekt                        | 583   |
|       | 12.7.8 Arbeiten mit Griffen                             | 585   |
|       | 12.7.9 Mehrzeilige Maßtexte                             | 586   |
|       | 12.7.10 Aktualisieren von Bemaßungen                    | 587   |
|       | 12.7.11 Überlagerungen mit Bemaßungen                   | 587   |
|       | 12.7.12 Text und Bemaßung in Schraffuren                | 589   |
| 12.8  | Assoziative Mittellinie und Zentrumsmarke               | 590   |
| 12.9  | Bemaßung bei 3D-Konstruktionen                          | 591   |
| 12.10 | Führungslinien und Multi-Führungslinien                 | 592   |
|       | 12.10.1 Führungslinien mit SFÜHRUNG                     | 592   |
|       | 12.10.2 Führungslinien mit MFÜHRUNG                     | 594   |
| 12.11 | Zeichenübung                                            | 595   |
|       | 12.11.1 Architekturbeispiel                             | 596   |
|       | 12.11.2 Holztechnik: Schubkasten                        | 596   |
| 12.12 | Was noch zu bemerken wäre                               | . 597 |
| 12.13 | Übungsfragen                                            | 597   |
| 13    | Einführung in Standard-3D-Konstruktionen (nicht LT)     | 599   |
| 13.1  | 3D-Modelle                                              | 599   |
| 13.2  | 3D-Benutzeroberflächen                                  | 602   |
| 13.3  | Ansichtssteuerung                                       | 602   |
|       | 13.3.1 Ansichten manipulieren                           | 604   |
| 13.4  | 3D-Koordinaten                                          | 606   |
| 13.5  | Übersicht über die Volumenkörper-Erzeugung              | 608   |
|       | 13.5.1 Grundkörper                                      | 609   |
|       | 13.5.2 Bewegungs- und Interpolationskörper              | 609   |

|       | 13.5.3   | Übereinander liegende Objekte wählen            | 610 |
|-------|----------|-------------------------------------------------|-----|
| 13.6  | Konstr   | uieren mit Grundkörpern                         | 611 |
|       | 13.6.1   | Voreinstellungen für den 3D-Start               | 612 |
|       | 13.6.2   | Die Konstruktion                                | 613 |
| 13.7  | Die Be   | wegungs- und Interpolationskörper               | 619 |
| 13.8  | Volum    | enkörper bearbeiten                             | 626 |
|       | 13.8.1   | ABRUNDEN und FASE: Bekannte Befehle mit         |     |
|       |          | anderem 3D-Ablauf                               | 628 |
|       | 13.8.2   | Für 3D-Konstruktionen nützliche Befehle         | 630 |
|       | 13.8.3   | Boolesche Operationen                           | 635 |
|       | 13.8.4   | Volumenspezifische Editierbefehle               | 637 |
|       | 13.8.5   | Beispiel mit Schnitt                            | 642 |
| 13.9  | Übung    | gen                                             | 647 |
|       | 13.9.1   | Haus modellieren                                | 647 |
|       | 13.9.2   | Greifer in 3D                                   | 651 |
| 13.10 | Übung    | gsfragen                                        | 653 |
| 14    | Modell   | lieren mit Volumenkörpern, NURBS und Netzen     |     |
|       | (nicht ) | <br>LT)                                         | 655 |
| 14.1  | Gründ    | e für Volumenmodellierung                       | 655 |
| 14.2  | Der Ar   | beitsbereich 3D-Modellierung – Übersicht        | 655 |
| 14.3  | 2D-Ob    | jekte dreidimensional machen (auch in LT)       | 664 |
|       | 14.3.1   | Objekthöhe                                      | 664 |
|       | 14.3.2   | Erhebung                                        | 664 |
|       | 14.3.3   | Drahtmodell – Konstruktionen mit Kurven         | 665 |
| 14.4  | Modell   | lieren mit Flächen                              | 667 |
|       | 14.4.1   | Register FLÄCHE Gruppe ERSTELLEN                | 668 |
|       | 14.4.2   | Register FLÄCHE Gruppe BEARBEITEN               | 672 |
|       | 14.4.3   | Register FLÄCHE Gruppe KONTROLLSCHEITELPUNKTE   | 675 |
|       | 14.4.4   | Register FLÄCHE Gruppe GEOMETRIE PROJIZIEREN    | 677 |
|       | 14.4.5   | Register FLÄCHE Gruppe ANALYSE                  | 678 |
|       | 14.4.6   | Beispiel: Flächenmodell mit Lofting-Flächen     | 679 |
| 14.5  | Modell   | lieren mit Netzen                               | 686 |
|       | 14.5.1   | Beispiel für 3D-Modellierung                    | 693 |
| 14.6  | Aufber   | reitung zum Plotten                             | 695 |
|       | 14.6.1   | Standard-Ansichten aus dem Modellbereich heraus |     |
|       |          | erstellen                                       | 695 |
|       | 14.6.2   | Ansichtsverwaltung im Layout                    | 697 |

| 14.7  | 3D-Dat                                 | rstellung                                    | 699 |  |
|-------|----------------------------------------|----------------------------------------------|-----|--|
|       | 14.7.1                                 | Visuelle Stile                               | 699 |  |
|       | 14.7.2                                 | Rendern mit Materialien und Beleuchtung      | 702 |  |
|       | 14.7.3                                 | Render-Optimierung                           | 706 |  |
| 14.8  | Beweg                                  | ungspfad-Animation                           | 713 |  |
| 14.9  | Stereol                                | bilder für 3D-Zeichnungen                    | 715 |  |
| 14.10 | Was gi                                 | bt's noch?                                   | 718 |  |
| 14.11 | Übung                                  | sfragen                                      | 719 |  |
| 15    | Benutz                                 | zeranpassungen                               | 721 |  |
| 15.1  | Hilfe i                                | n AutoCAD                                    | 721 |  |
| 15.2  | Schnel                                 | le Bedienung mit Tastenkürzeln               | 722 |  |
| 15.3  | AutoCAD zurücksetzen                   |                                              |     |  |
| 15.4  | Einstel                                | lung der OPTIONEN in AutoCAD                 | 724 |  |
|       | 15.4.1                                 | Register DATEIEN                             | 725 |  |
|       | 15.4.2                                 | Register ANZEIGE                             | 728 |  |
|       | 15.4.3                                 | Register ÖFFNEN UND SPEICHERN                | 729 |  |
|       | 15.4.4                                 | Register PLOTTEN UND PUBLIZIEREN             | 730 |  |
|       | 15.4.5                                 | Register SYSTEM                              | 731 |  |
|       | 15.4.6                                 | Register BENUTZEREINSTELLUNGEN               | 732 |  |
|       | 15.4.7                                 | Register ZEICHNEN                            | 733 |  |
|       | 15.4.8                                 | Register 3D-MODELLIERUNG (nicht LT)          | 734 |  |
|       | 15.4.9                                 | Register AUSWAHL                             | 735 |  |
|       | 15.4.10                                | Register PROFIL (nicht LT)                   | 737 |  |
| 15.5  | CUIx-Datei für AutoCAD anpassen        |                                              |     |  |
|       | 15.5.1                                 | Neuer Werkzeugkasten                         | 739 |  |
|       | 15.5.2                                 | Eigene Multifunktionsleisten                 | 740 |  |
|       | 15.5.3                                 | Eigene Werkzeuge im CUSTOM-Menü              | 742 |  |
|       | 15.5.4                                 | Beispiele                                    | 746 |  |
|       | 15.5.5                                 | Anpassen von Werkzeugpaletten                | 747 |  |
| 15.6  | Zusatzprogramme in AutoLISP (nicht LT) |                                              |     |  |
|       | 15.6.1                                 | Einführung in das Programmieren in AutoLISP  | 749 |  |
|       | 15.6.2                                 | Erstes Programm                              | 750 |  |
|       | 15.6.3                                 | Programm für Variantenkonstruktion           | 753 |  |
|       | 15.6.4                                 | AutoLISP- oder weitere Zusatzprogramme laden | 757 |  |
|       | 15.6.5                                 | AutoLISP-Übersicht                           | 758 |  |
| 15.7  | Befehl                                 | sskripte                                     | 760 |  |
| 15.8  | Der Aktions-Rekorder (nicht LT)        |                                              |     |  |
| 15.9  | Die Express Tools (nicht LT)           |                                              |     |  |

| 15.9.1              | Blocks (Blöcke)                                                                                                    | 763                                       |  |
|---------------------|----------------------------------------------------------------------------------------------------|-------------------------------------------|--|
| 15.9.2              | Text (Text)                                                                                                    | 764                                       |  |
| 15.9.3              | Modify (Ändern)                                                                                                    | 765                                       |  |
| 15.9.4              | Layout (Layout-Werkzeuge)                                                                                                    | 766                                       |  |
| 15.9.5              | Draw (Zeichnen)                                                                                                    | 766                                       |  |
| 15.9.6              | Dimension (Bemaßung)                                                                                                    | 766                                       |  |
| 15.9.7              | Tools (Werkzeuge)                                                                                                    | 767                                       |  |
| 15.9.8              | WEB-Tools (Internet-Werkzeuge)                                                                                                    | 767                                       |  |
| 15.9.9              | Nur über Menüleiste aufrufbar: Selection Tools                                                                                                    |                                           |  |
|                     | (Objektwahl)                                                                                                    | 768                                       |  |
| 15.9.10             | Nur über Menüleiste aufrufbar: File Tools                                                                                                    |                                           |  |
|                     | (Dateiwerkzeuge)                                                                                                    | 768                                       |  |
| 15.9.11             | Nur über Menüleiste aufrufbar: Tools (Werkzeuge)                                                                                                    | 768                                       |  |
| 15.9.12             | Befehle zur Eingabe im Textfenster                                                                                                    | 769                                       |  |
| Wichtig             | ge Systemvariablen                                                                                                    | 770                                       |  |
| Nützlic             | he Befehle zur Benutzeroberfläche:                                                                                                    | 772                                       |  |
| Befehls             | abkürzungen bearbeiten                                                                                                    | 772                                       |  |
| Apps fi             | ir AutoCAD laden                                                                                                    | 773                                       |  |
| Apps n              | nanagen                                                                                                    | 774                                       |  |
| Beispie             | l-App: Import von SketchUp-Dateien                                                                                                    | 775                                       |  |
| Übung               | sfragen                                                                                                    | 776                                       |  |
| Zusam               | menarbeit                                                                                                    | 777                                       |  |
| DWG f               | ür Nicht-AutoCAD-Besitzer                                                                                                    | 777                                       |  |
| PDF ex              | F ex- und importieren 7                                                                                                    |                                           |  |
| DWF-D               | Datei                                                                                                    | 781                                       |  |
| 16.3.1              | DWF erstellen und mit Markierungen versehen                                                                                                    | 781                                       |  |
| 16.3.2              | Markierungen nach AutoCAD re-importieren                                                                                                    | 782                                       |  |
| 16.3.3              | 3D-DWF                                                                                                    | 782                                       |  |
| Stapelp             | lotten                                                                                                    | 784                                       |  |
| Verwal              | tung mehrerer Zeichnungen (nicht LT)                                                                                                    | 785                                       |  |
| 16.5.1              | Plansatzeigenschaften                                                                                                    | 786                                       |  |
| 16.5.2              | Neuer untergeordneter Satz                                                                                                    | 786                                       |  |
| 16.5.3              | Neuer Plan oder fertige Zeichnung                                                                                                    | 786                                       |  |
| 16.5.4              | Pläne verschieben und nummerieren                                                                                                    | 787                                       |  |
| 16.5.5              | Titelliste erstellen                                                                                                    | 787                                       |  |
| Ausgab              | e für 3D-Druck                                                                                                    | 788                                       |  |
| Ansichten freigeben |                                                                                                    |                                           |  |
| Zeichn              | ungen vergleichen                                                                                                    | 789                                       |  |
|                     | <ul> <li>15.9.1</li> <li>15.9.2</li> <li>15.9.3</li> <li>15.9.4</li> <li>15.9.5</li> <li>15.9.6</li> <li>15.9.7</li> <li>15.9.8</li> <li>15.9.9</li> <li>15.9.10</li> <li>15.9.11</li> <li>15.9.12</li> <li>Wichtig</li> <li>Nützlice</li> <li>Befehls</li> <li>Apps fi</li> <li>Apps n</li> <li>Beispie</li> <li>Übung</li> <li>Zusam</li> <li>DWG f</li> <li>PDF ex</li> <li>DWF-E</li> <li>16.3.1</li> <li>16.3.2</li> <li>16.3.3</li> <li>Stapelp</li> <li>Verwal</li> <li>16.5.1</li> <li>16.5.2</li> <li>16.5.3</li> <li>16.5.4</li> <li>16.5.5</li> <li>Ausgab</li> <li>Ansich</li> <li>Zeichn</li> </ul> | <ul> <li>15.9.1 Blocks (Blöcke)</li></ul> |  |

| 16.9  | Nutzung der Cloud    | 791 |
|-------|----------------------|-----|
| 16.10 | Übungsfragen         | 794 |
| A     | Fragen und Antworten | 795 |
| A.1   | Kapitel 1            | 795 |
| A.2   | Kapitel 2            | 796 |
| A.3   | Kapitel 3            | 797 |
| A.4   | Kapitel 4            | 798 |
| A.5   | Kapitel 5            | 800 |
| A.6   | Kapitel 6            | 801 |
| A.7   | Kapitel 7            | 802 |
| A.8   | Kapitel 8            | 803 |
| A.9   | Kapitel 9            | 804 |
| A.10  | Kapitel 10           | 805 |
| A.11  | Kapitel 11           | 806 |
| A.12  | Kapitel 12           | 808 |
| A.13  | Kapitel 13           | 809 |
| A.14  | Kapitel 14           | 810 |
| A.15  | Kapitel 15           | 811 |
| A.16  | Kapitel 16           | 812 |
|       | Stichwortverzeichnis | 815 |

# Einleitung

# Neu in AutoCAD 2020 und AutoCAD LT 2020

Dieses Jahr Ende März erschien nun wieder eine neue AutoCAD-Version im üblichen Jahresrhythmus. Das Programm ist wie schon letztes Jahr nicht mehr einzeln erhältlich, sondern nur noch im Dauerabonnement mit kontinuierlichen Updates. Das aktuelle Release 2020 arbeitet noch mit dem Dateiformat der Version 2018. Es gibt zwei große Neuerungen und etliche kleine sowie unsichtbare Verbesserungen in der Performance:

- Zur Block-Verwaltung gibt es eine neue BLOCKPALETTE, die nicht nur die aktuellen Blöcke der Zeichnung, sondern auch zuvor benutzte und externe Blöcke anzeigt. Auch das Einfügen von Blöcken läuft über diese Blockpalette.
- Der Befehl BEREINIG wurde mit einer neuen Dialogfläche versehen, aus der man auch erforschen kann, warum gewisse Objekte nicht bereinigt werden können.
- Den Optionen beim Befehl BEMGEOM wurde eine neue schnelle Funktion vorangestellt, die Objektmaße in Cursornähe automatisch anzeigt.
- Im Register ZUSAMMENARBEIT wurde die Funktion DWG VERGLEICHEN mit einer modernen Werkzeugleiste versehen, die das Durchblättern der gefundenen Abweichungen erlaubt. Das ist besonders für die Feststellung scheinbar unsichtbarer Detailänderungen sehr nützlich.
- Die optische Anzeige für dunkle Multifunktionsleisten und dunklen Hintergrund wurde optimiert und fallen nun etwas heller aus.
- Die kontextabhängigen Multifunktionsleisten werden nun in Blau hervorgehoben.
- Unsichtbare Performance-Verbesserungen sorgen dafür, dass die Arbeit mit dem Programm wieder etwas schneller wird.

## Preisfrage: Wie heißt ein Befehl?

Als AutoCAD noch ein ganz kleines Programm war, das anfangs sogar auf eine Diskette mit 1,44 MB passte, war es noch ganz einfach, über einen Befehl zu schreiben. Da gab es nur einen Namen, und das war auch die Bezeichnung, die man in der Befehlszeile eintippen musste. Dazu kamen dann noch die Abkürzungen für wichtige Befehle. Heute sieht das anders aus. Da gibt es:

- *Name*: erscheint als oberster Text in der Quick-Info beim Berühren des Icons
- Beschreibung: wird als Erläuterung des Befehls in der nächsten Zeile angeboten
- Befehls-Anzeigename: das ist der einzutippende Text für die Befehlszeile. Er wird fett hervorgehoben. An dieser Stelle sind durch das enorme Wachstum des Befehlsumfangs langsam immer komplexere Ausdrücke entstanden, die dann zum alltäglichen Gebrauch nicht mehr taugen und höchstens für Programmierer interessant sind, die solche Ausdrücke in Änderungen der Benutzeroberfläche benötigen.

Während anfangs *Name* und *Befehls-Anzeigename* identisch oder wenigstens sehr ähnlich waren, wird heute immer mehr der *Name* bevorzugt, um einen Befehl zu zitieren.

Beispiel:

- *Name*: Polylinie
- Beschreibung: Erstellt eine 2D-Polylinie
- Befehls-Anzeigename: PLINIE

Während die *Befehls-Anzeigenamen* über die Jahre hinweg meist gleich bleiben, ändert sich der *Name* immer wieder mal.

Beispiel:

- *Name*: Skalieren
- Befehls-Anzeigename: VARIA
- Es gibt aber auch Problemfälle:

Beispiel:

- Name: Neu
- Beschreibung: Neue Zeichnung
- Befehls-Anzeigename: SNEU

Hier wäre als Befehl SNEU einzutippen, aber als Name erscheint NEU. Das ist besonders verwirrend, weil es einen Befehl mit Befehls-Anzeigenamen Neu auch gibt. In solchen Fällen muss man dann genau hinschauen, wo der jeweilige Befehl in den Multifunktionsleisten etc. aufzurufen ist. In der Regel werde ich im Buch den Namen eines Befehls verwenden, und durch die Angabe, in welcher Multifunktionsleiste oder in welchem Werkzeugkasten er erscheint, wird es dann hoffentlich immer eindeutig:

SCHNELLZUGRIFF-WERKZEUGKASTEN|NEU entspricht dann dem getippten Befehl SNEU

ANWENDUNGSMENÜ|NEU|ZEICHNUNG entspricht dann dem getippten Befehl NEU

# Für wen ist das Buch gedacht?

Dieses Buch wurde in der Hauptsache als Buch zum Lernen und zum Selbststudium konzipiert. Es soll AutoCAD-Neulingen einen Einstieg und Überblick über die Arbeitsweise der Software geben, unterstützt durch viele Konstruktionsbeispiele. Die grundlegenden Bedienelemente werden schrittweise in den Kapiteln erläutert. Spezielle trickreiche Vorgehensweisen werden am Ende der Kapitel mit kurzen Tipps vorgestellt.

Das Buch wendet sich nicht nur an Architekten, sondern an Konstrukteure aus verschiedenen Fachrichtungen wie Metallbau, Holzbearbeitung, Maschinenbau und auch Elektronik. Die Beispiele wurden aus verschiedensten Branchen gewählt, wobei ein gewisses Schwergewicht auf dem oft vernachlässigten Bereich Architektur liegt.

In den Anfangskapiteln wird besonders darauf Wert gelegt, dem Benutzer für die ersten Schritte mit präzise und detailliert dokumentierten Beispielen das erfolgreiche Konstruieren zu garantieren. Jede einzelne Eingabe wird in den ersten Kapiteln dokumentiert und kommentiert. Das Buch führt somit von Anfang an in die CAD-Arbeit für Architekten, Handwerker und Ingenieure ein und stellt die AutoCAD-Grundfunktionen in diesen Bereichen dar. Insbesondere soll durch die authentisch wiedergegebenen Bedienbeispiele in Form von Befehlsprotokollen auch ein schnelles autodidaktisches Einarbeiten erleichtert werden. Der Leser wird im Laufe des Lesens einerseits die Befehle und Bedienelemente von AutoCAD in kleinen Schritten erlernen, aber darüber hinaus auch ein Gespür für die vielen Anwendungsmöglichkeiten entwickeln. Wichtig ist es insbesondere, die Funktionsweise der Software unter verschiedenen praxisrelevanten Einsatzbedingungen kennenzulernen. In vielen besonders markierten Tipps werden dann auch die kleinen Besonderheiten und Raffinessen zur effizienten und flüssigen Arbeit erwähnt, die Ihnen langwierige und mühsame Experimente mit verschiedenen Befehlen ersparen sollen.

In zahlreichen Kursen, die ich für die *Handwerkskammer für München und Oberbayern* abhalten durfte, habe ich erfahren, dass gute Beispiele für die Befehle mehr zum Lernen beitragen als die schönste theoretische Erklärung. Erlernen Sie die Befehle und die Vorgehensweisen, indem Sie gleich Hand anlegen und mit dem Buch vor sich jetzt am Computer die ersten Schritte gehen. Sie finden hier zahlreiche Demonstrationsbeispiele, aber auch Aufgaben zum Selberlösen. Wenn darunter einmal etwas zu Schwieriges ist, lassen Sie es zunächst weg. Sie werden sehen, dass Sie etwas später nach weiterer Übung die Lösungen finden. Benutzen Sie die Dokumentationen und insbesondere das Register am Ende auch immer wieder zum Nachschlagen. Einleitung

### Arbeiten mit dem Buch

Das Buch ist in 16 Kapitel gegliedert und kann, sofern genügend Zeit (ganztägig) vorhanden ist, vielleicht in zwei bis drei Wochen durchgearbeitet werden. Am Ende vieler Kapitel finden Sie Übungsaufgaben zum Konstruieren und immer auch Übungsfragen zum theoretischen Wissen. In beiden Fällen liegen auch die Lösungen vor, sodass Sie sich kontrollieren können. Nutzen Sie diese Übungen im Selbststudium und lesen Sie ggf. einige Stellen noch mal durch, um auf die Lösungen zu kommen. An vielen Stellen waren auch kleine Tipps nötig, die extra hervorgehoben wurden. Auch wurden kleine Ergänzungen zu spezielleren Tricks und Vorgehensweisen am Ende mehrerer Kapitel hinzugefügt unter dem Titel *Was gibt's sonst noch?* Darin finden Sie Hinweise auf Details, die vielleicht für das eine oder andere Konstruktionsgebiet interessant sein können, aber keinen Platz mit einer ausführlichen Darstellung im Buch gefunden haben. Das sind oft Dinge, die Sie beim ersten Lesen auslassen können.

Die Konstruktionsbeispiele wurden so dokumentiert, dass Sie den kompletten Befehlsablauf mit den AutoCAD-Ausgaben in normalem Listing-Druck und die nötigen Eingaben Ihrerseits in Fettdruck finden. Dazu wurden ausführliche Erklärungen und Begründungen für Ihre Eingaben ebenfalls im Fettdruck abgedruckt. Bei den meisten Befehlsaufrufen sind die Werkzeugbilder oder Icons dargestellt. Um den Text in den protokollierten Beispielen kompakt zu halten, wurden sich wiederholende Teile des Dialogs durch »...« ersetzt. Auch für Optionen, die für die aktuelle Eingabe nicht wichtig sind, steht oft »...«.

Weitere dokumentierte Übungsbeispiele, Übungszeichnungen und Video-Tutorials stehen auf der Homepage des *mitp-Verlags* unter www.mitp.de/0077 zum Download zur Verfügung.

### Kapitel nach Wichtigkeit

Nicht jeder wird genügend Zeit haben, das Buch von vorn bis hinten durchzuarbeiten. Deshalb soll hier eine Übersicht kurz zeigen, wo Sie welche wichtigen Informationen finden:

- Kapitel 1 Installation der Software und Beschreibung der Benutzeroberfläche
- **Kapitel 2** wichtige 2D-Zeichenbefehle unter Benutzung des Zeichenrasters, erste einfache Übung der wichtigen Zeichenbefehle
- Kapitel 3 Verwendung exakter Koordinateneingaben mit Befehlen Linie und Kreis
- Kapitel 4 Änderungsbefehle, sehr wichtig im CAD-Bereich, weil Änderungen schnell und akkurat zu neuen Konstruktionen führen
- Kapitel 5 Verwaltung der Layer, eine Einteilung der Zeichnung in logische Schichten entsprechend den Linienstärken und Linientypen der Zeichnung

- Kapitel 6 weitere 2D-Zeichenbefehle (Erweiterung zu Kapitel 3)
- Kapitel 7 weitere Ändern-Befehle (Erweiterung zu Kapitel 4)
- Kapitel 8 Gestaltung für das Plotten mit Layouts
- Kapitel 9 Textbefehle und Schraffur
- Kapitel 10 Parametrik, eine Möglichkeit zur Gestaltung von Variantenteilen
- Kapitel 11 Blöcke und externe Referenzen, die Erzeugung von Standard- und Wiederholteilen für mehrfache Verwendung
- Kapitel 12 Bemaßungsbefehle
- Kapitel 13 3D-Grundlagen
- Kapitel 14 3D-Modellierung
- Kapitel 15 Benutzeranpassungen inclusive AutoLISP-Einführung und Expresstools
- Kapitel 16 nützliche Funktionen für die Zusammenarbeit.

Die *grundlegenden Kapitel* sind in dieser Auflistung **fett** markiert. Diese Kapitel 2 bis 9 und 12 sollte jeder lesen bzw. inhaltlich beherrschen. Die übrigen Kapitel empfehle ich, nach Bedarf zu studieren.

### Lernreihenfolge

#### 2D

Für Anfänger, die noch nie mit der Materie CAD zu tun gehabt haben, wäre es interessant, zunächst mit Kapitel 1 einen Überblick über die Oberfläche zu gewinnen, ohne aber zu tief einzusteigen. Dann sollte das zweite Kapitel mit den einfachen Zeichenübungen anhand der Rastereingabe durchgearbeitet werden und danach die fett markierten Kapitel. Vielleicht sollten Sie auch schon recht früh aus Kapitel 12 die einfachsten Bemaßungsarten benutzen.

Nach diesem Grundstudium sind alle möglichen Zeichenaufgaben lösbar. Dann wären als Erweiterung die *Kapitel 10* und *Kapitel 11* mit *Parametrik* und *Blöcken* interessant.

#### 3D

Für Konstruktionen *dreidimensionaler Objekte* sollte dann mit *Kapitel 13* und *Kapitel 14* fortgefahren werden.

#### Anpassen und erweitern

Wer sich mit der *Erweiterung* der Möglichkeiten, die AutoCAD bietet, beschäftigen will, sollte nun in *Kapitel 15* sehen, was alles machbar ist, und versuchen, seine eigenen Ideen zu realisieren.

Einen Überblick darüber, was die *Cloud* und *Datenaustausch* noch so bieten, liefert schließlich *Kapitel* 16.

#### Selbstständig weitermachen

Sie werden natürlich feststellen, dass dieses Buch nicht alle Befehle und Optionen von AutoCAD beschreibt. Sie werden gewiss an der einen oder anderen Stelle tiefer einsteigen wollen. Den Sinn des Buches sehe ich eben darin, Sie für die selbstständige Arbeit mit der Software vorzubereiten. Sie sollen die Grundlinien und Konzepte der Software kennenlernen. Mit dem Studium des Buches haben Sie dann die wichtigen Vorgehensweisen und Funktionen kennengelernt, sodass Sie sich auch mit den *Online-Hilfsmitteln* der Software weiterbilden können.

Für weitergehende Fragen steht Ihnen eine umfangreiche *Hilfefunktion* in der Software selbst zur Verfügung. Dort können Sie nach weiteren Informationen suchen. Es hat sich gezeigt, dass man ohne eine gewisse Vorbereitung und ohne das Vorführen von Beispielen nur sehr schwer in diese komplexe Software einsteigen kann. Mit etwas Anfangstraining aber können Sie leicht Ihr Wissen durch Nachschlagen in der Online-Dokumentation oder über die Online-Hilfen über das Internet erweitern, und darauf soll Sie das Buch vorbereiten.

#### Probleme?

Über die E-Mail-Adresse DRidder@t-online.de erreichen Sie den Autor bei wichtigen *Problemen* direkt. Auch für Kommentare, Ergänzungen und Hinweise auf eventuelle Mängel bin ich immer dankbar. Geben Sie als Betreff den Buchtitel an.

#### Übungsbeispiele, dynamische Eingabe und andere Zeichenhilfen (wichtig!)

Sie finden bei AutoCAD in der Statusleiste unten eine große Anzahl von Zeichenhilfen. Von denen sind standardmäßig etliche voreingestellt für den professionellen Einsatz. Für den Anfang wäre es aber besser, davon erst einmal die meisten abzuschalten. Hier gilt auch die Devise »weniger ist mehr«. Was Sie in den einzelnen Kapiteln davon aktivieren sollten, ist jeweils dort beschrieben.

# Darstellung der Icons, Dialogfelder und Schreibweise für die Befehlsaufrufe

Die *Icons* für die verschiedenen Befehle und Werkzeuge werden in AutoCAD meist auf dunkelgrauem Hintergrund dargestellt und können beim Buchdruck ohne Farbinformationen schwer erkennbar sein. Deshalb wurden sie mit hellem Hintergrund dargestellt. Sie können die *Farbdarstellung im Programm* selbst ändern.

#### Mit dem Befehl

- Optionen,
- Register ANZEIGE
- kann unter FARBSCHEMA
- zwischen DUNKEL (Vorgabe) und HELL gewählt werden.

Gleichfalls können Sie auch den Zeichenhintergrund auf Weiß oder eine andere helle Farbe umstellen mit

- Optionen,
- Register ANZEIGE
- unter FARBEN

für 2D-MODELLBEREICH und EINHEITLICHER HINTERGRUND die FARBE auf Weiß einstellen.

*Dialogfelder* wurden für die effektive Darstellung im Buch teilweise unterbrochen und verkleinert, um Platz zu sparen. Sie erkennen das meist an den Bruchlinien.

Da die *Befehle* auf verschiedene Arten eingegeben werden können, die *Multifunktionsleisten* sich aber wohl als normale Standardeingabe behaupten, wird hier generell die Eingabe für die Multifunktionsleisten beschrieben, sofern nichts anderes erwähnt ist.

Ein typischer Befehlsaufruf wäre beispielsweise

START|ZEICHNEN|LINIE (REGISTER|GRUPPE|FUNKTION).

Als Arbeitsbereich wird dann ZEICHNEN UND BESCHRIFTUNG vorausgesetzt, nur für die *Kapitel 13* und *Kapitel 14*, in denen es um 3D-Konstruktion geht, wird der Arbeitsbereich 3D-GRUNDLAGEN bzw. 3D-MODELLIERUNG vorausgesetzt.

Allerdings ist zu beachten, dass die *Beschriftungen einzelner Werkzeuge* in der Multifunktionsleiste *von der Breite Ihres Bildschirms abhängig* sind. Bei zu schmalem Bildschirm oder Programmfenster können die zusätzlichen Texte der Werkzeuge fehlen. Man kann mit *Rechtsklick auf die Gruppentitel* der Multifunktionsleiste ggf. einzelne *nicht benötigte Gruppen deaktivieren* und damit mehr Platz für die wichtigen Befehlsgruppen mit ihren Texten schaffen.

Oft gibt es in den Befehlsgruppen noch Funktionen mit Untergruppierungen, sogenannten *Flyouts*, oder weitere Funktionen hinter der Titelleiste der Gruppe. Wenn solche aufzublättern sind, wird das mit dem Zeichen  $\checkmark$  angedeutet. Oft findet sich auch in der rechten Ecke des Gruppentitels ein spezieller Verweis auf besondere Funktionen, mit denen meist Voreinstellungen vorzunehmen sind. Das Zeichen dafür ist ein kleines Pfeilsymbol nach rechts unten, auch als Süd-Ost-Pfeil bezeichnet. Es wird im Buch mit  $\bowtie$  dargestellt.

Einleitung

Die Befehle können prinzipiell *auch* über die sehr schön logisch gegliederte *Menüleiste* aufgerufen werden. Da diese aber inzwischen von der modernen Oberfläche mit *Multifunktionsleisten* verdrängt wurde, werden *Menüleistenaufrufe* in diesem Buch nicht mehr referenziert. Die *Menüleiste* kann über die Dropdown-Liste des SCHNELLZUGRIFF-WERKZEUGKASTENS ▼ aktiviert werden. Die Menüs haben den Vorteil, dass darin die *Befehle in sehr logischer Weise* gegliedert sind. Damit eröffnet sich ein Weg, Befehle zu finden, die über die Multifunktionsleisten vielleicht nicht so einfach zu lokalisieren sind.

# Wie geht's weiter?

Mit einer AutoCAD-Testversion oder einer Studentenversion vom Internet und den hier angebotenen Lernmitteln, nämlich dem Buch und den Beispielen darin, hoffe ich, Ihnen ein effektives Instrumentarium zum Erlernen der Software zu bieten. Benutzen Sie auch den Index zum Nachschlagen und unter AutoCAD die Hilfefunktion zum Erweitern Ihres Horizonts. Dieses Buch kann bei Weitem nicht erschöpfend sein, was den Befehlsumfang von AutoCAD betrifft. Probieren Sie daher immer wieder selbst weitere Optionen der Befehle aus, die ich in diesem Rahmen nicht beschreiben konnte. Arbeiten Sie viel mit Kontextmenüs und Griffen sowie deren Menüs. Das Buch hat viel Mühe gekostet, aber ich hoffe, dass es sich lohnen wird, um Ihnen als Leser eine gute Hilfe zum Start in das Thema AutoCAD 2020 zu geben. Ich wünsche Ihnen damit viel Spaß und Erfolg bei der Arbeit mit dem Buch und mit der AutoCAD-Software.

Detlef Ridder Germering, den 27.5.2019